## CARA MENJALANKAN PROGRAM

#### Tampilan Halaman Awal Web

Tampilan halaman awal dimana user pertama kali membuka aplikasi. Tampilan seperti berikut :

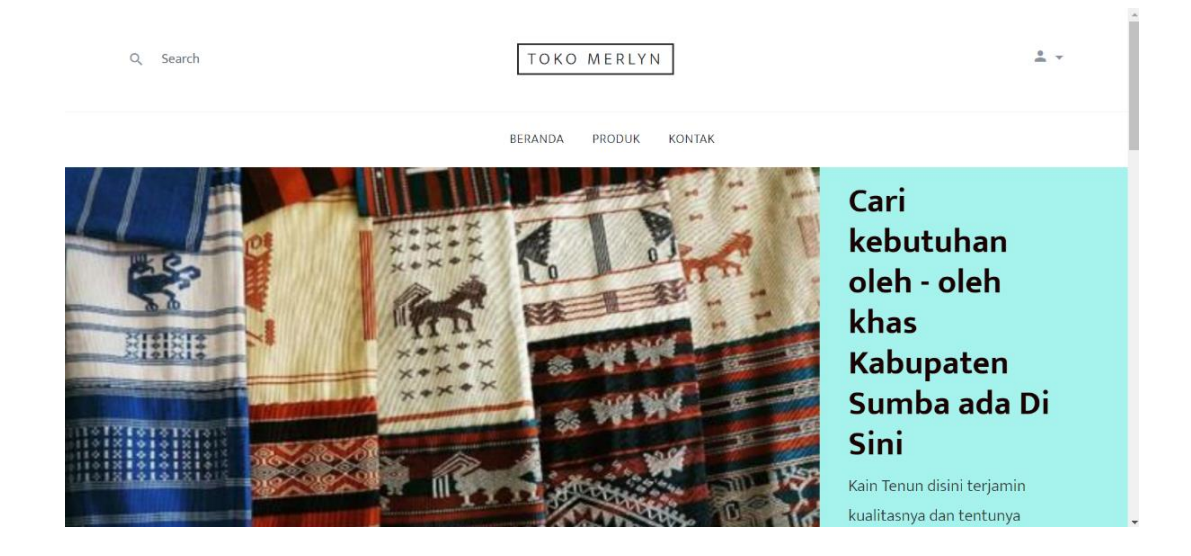

Pada halaman utama user bisa melihat produk yang tersedia, tetapi jika ingin melakukan pemesanan user terlebih dahulu melakukan pendaftaran jika belum memiliki akun dan langsung login jika sudah memiliki akun.

# > Tampilan Halaman Untuk Mendaftar

Tampilan halaman daftar merupakan tampilan untuk melakukan pendaftaran bagi user baru berikut tampilannya :

|                  | Toko Merlyn                                            |   |
|------------------|--------------------------------------------------------|---|
|                  | <b>Selamat datang</b><br>Silakan melakukan pendaftaran |   |
| Nama             |                                                        |   |
| Pilih Jenis Kela | nin                                                    | ~ |
| Nomor Telp       |                                                        |   |
| Email            |                                                        |   |
| Password         |                                                        |   |
| Konfirmasi Pas   | ssword                                                 |   |
| ]                | I agree to all Terms & Conditions                      |   |
|                  |                                                        |   |

# > Tampilan Halaman Login

Jika user telah memiliki akun, bisa langsung melakukan login ke aplikasi. Berikut tampilannya :

| To                  | ko Merlyn                                      |     |
|---------------------|------------------------------------------------|-----|
| Halo!<br>Silahkan L | <b>Selamat Datang</b><br>ogin Untuk Melanjutka | an. |
| Email               |                                                |     |
| Password            |                                                |     |
|                     | SIGN IN                                        |     |
| Belun               | n Punya Akun? Buat                             |     |

### Tampilan Halaman Produk

Setelah melakukan login user bisa langsung memilih produk yang tersedia. Tampilan seperti berikut :

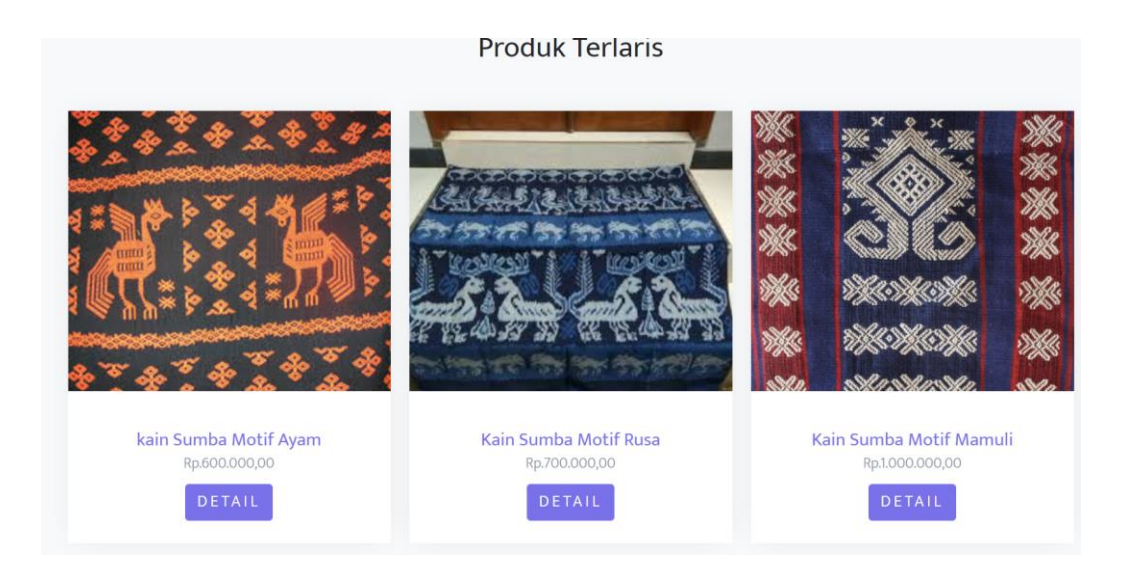

Terdapat halaman produk terlaris dan juga halaman daftar produk. Tampilan seperti berikut :

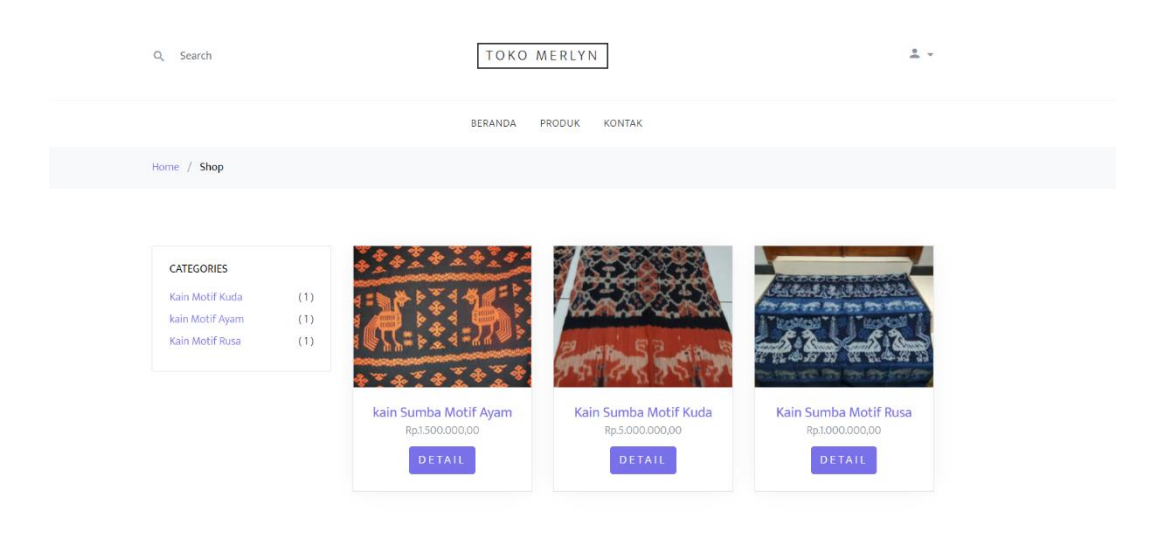

### > Tampilan Halaman Detail Produk

Pada halaman detail produk user bisa melihat deskripsi dari produk yang ingin dibeli mulai dari harga, berat dan juga stok dari produk yang dijual. Tampilan seperti berikut :

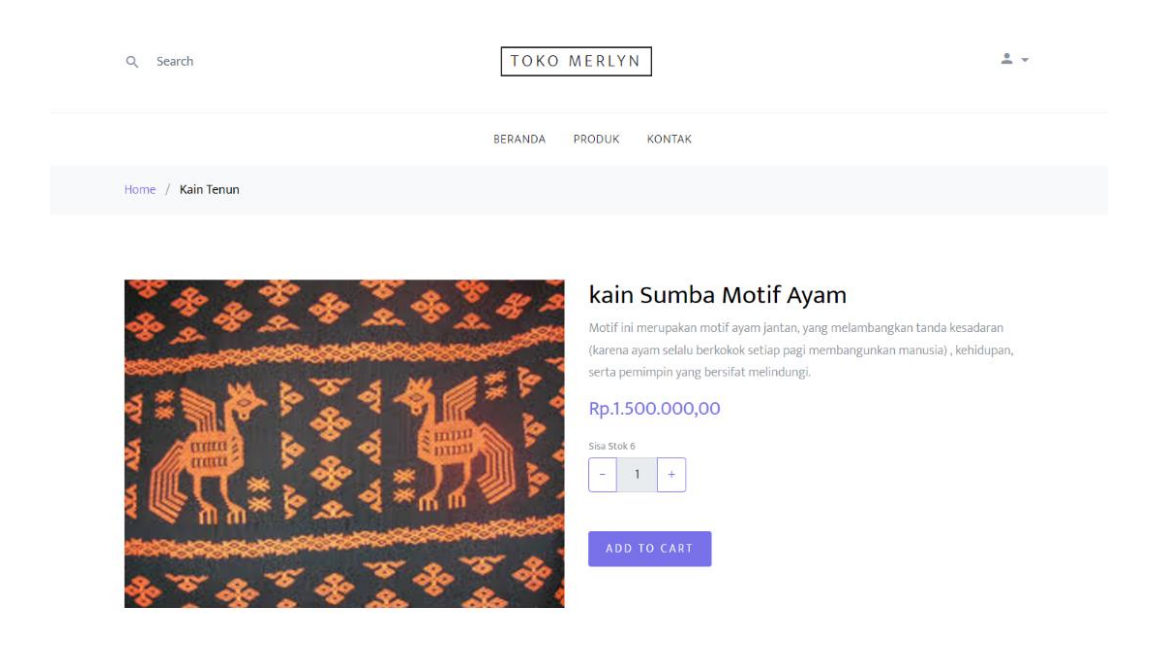

## Tampilan Halaman Keranjang Pelanggan

Setelah memilih produk yang ingin dibeli dengan menambahkan produk ke keranjang, selanjutnya user melihat total belanja yang harus di bayarkan dan user juga bisa melakukan hapus dan update keranjang. Tampilan seperti berikut :

| Q, Search        | Т                     | OKO MERLYN       |        | 2                |                     |
|------------------|-----------------------|------------------|--------|------------------|---------------------|
|                  | BERA                  | NDA PRODUK KC    | INTAK  |                  |                     |
| Home / Cart      |                       |                  |        |                  |                     |
|                  |                       |                  |        |                  |                     |
| Gambar           | Produk                | Harga            | Jumlah | Total            | Hapus               |
| -1313-           | Kain Sumba Motif Rusa | Rp. 1.000.000,00 | - 2 +  | Rp. 2.000.000,00 | x                   |
| UPDATE KERANJANG |                       |                  |        | ΤΟΤΑ             | L BELANJA           |
|                  |                       |                  |        | Total R          | p. 2.000.000,00     |
|                  |                       |                  |        | CHECKOU          | T<br>ninne Maka Mik |

## > Tampilan Halaman Form Check Out Pelanggan

Setelah melakukan pengecekan apakah seudah benar jumlah produk yang akan dibeli selanjutnya user melakukan checkout dam mengisi from check out pelanggan di mana terdiri dari catatan untuk perlakuan produk, no HP yang bisa untuk dihubungi dan metode pembayaran yang bisa dilakukan dengan cara Transfer dan COD. Tampilan seperti berikut :

| Product                        | Total                            |   |
|--------------------------------|----------------------------------|---|
| Kain Sumba Motif Rusa x 2      | Rp. 2.000.000,00                 |   |
| Ongkir                         | Rp .41.000,00                    |   |
| Jumlah Pembayaran              | Rp. 2.041.000,00                 |   |
| Alamat Penerima                | jl bantul, Bantul, DI Yogyakarta |   |
| Catatan                        |                                  |   |
| No telepon yang bisa dihubungi |                                  |   |
| Pilih Metode Pembayaran        |                                  |   |
| Pilih Metode Pembayaran        |                                  | ~ |

### Tampilan Halaman Order Pelanggan

Setelah melakukan pesan, pesanan akan masuk ke dalam halaman order pelanggan, dimana pada halaman order pelanggan terdapat proses untuk melakukan pembayaran sesuai dengan data yang di masukan pada from check out. Tampilan seperti berikut :

| Q, Search            | TOKO MER      | RLYN        | 1 - ¥          |
|----------------------|---------------|-------------|----------------|
|                      | BERANDA PROI  | DUK KONTAK  |                |
| lome / Cart          |               |             |                |
|                      |               |             |                |
| BELUM DIBAYAR        |               |             |                |
| Invoice              | Total         | Status      | Aksi           |
| ALV202201240214      | Rp.15,082,000 | Belum Bayar | BAYAR BATALKAN |
|                      |               |             |                |
| SEDANG DALAM PROSES  |               |             |                |
| Invoice              | Total         | Status      | Aksi           |
| RIWAYAT PESANAN ANDA |               |             |                |
| Invoice              | Total         | Status      | Aksi           |

Pada proser tersebut terdapat data invoice, Total harga yang harus di bayarkan dan status sebagai tindakan dari pada admin penjual produk tersebut.

### > Tampilan Halaman Order Pembayaran Transfer

Pada halaman pembayaran transfer terdapat no rekening dari pemilik toko dan user di haruskan untuk mengunggah bukti pembayaran / transfer. Tampilan seperti

| 1 .  | 1 .    |   |
|------|--------|---|
| hom  | Iziit. | • |
| Derr | кні    |   |
| 0011 | nui    | • |
|      |        |   |

| Q, Search   | TOKO MERLYN           |  |
|-------------|-----------------------|--|
|             | BERANDA PRODUK KONTAK |  |
| Home / Cart |                       |  |

Silahkan Lakukan Pembayaran Lewat No Rekening Berikut

| 123123<br>Atas Nama Reiy Lobo Ratu |                                                                                                    |
|------------------------------------|----------------------------------------------------------------------------------------------------|
|                                    | Transfer Sebesar Rp 2.041.000,00 Ke No Rekening Di Atas<br>Jika Transaksi Lewat Dari 12 Jam, Maka Transaksi Tidak Akan Di Protes. |
|                                    | Upload Bukti Pembayaran Choose File   No file chosen                                                                              |
|                                    | KIRIM                                                                                                    |

#### Tampilan Halaman Order Pembayaran COD

Pada halaman order COD user akan menunggu konfirmasi dari admin toko terkait dengan barang yang akan dikirim dan di bayar secara COD. Tampilan seperti berikut ini :

| Search           |            |                       | ТОКО      | MERLYN | 4      |                       | ≗ - ¥                                   |
|------------------|------------|-----------------------|-----------|--------|--------|-----------------------|-----------------------------------------|
|                  |            |                       | BERANDA   | PRODUK | KONTAK |                       |                                         |
| me / Cart        |            |                       |           |        |        |                       |                                         |
|                  |            |                       |           |        |        |                       |                                         |
|                  |            |                       | Detail Pe | sanan  | Anda   |                       |                                         |
|                  |            |                       |           |        |        |                       | BATALKAN TRANSAKSI                      |
|                  |            |                       |           |        | jika I | ingin Membatalkan Tra | isaksi COD,Silahkan Klik Tombol Di Atas |
| No Invoice       | :ALV2022   | 201240325             |           |        |        |                       |                                         |
| No Resi          |            |                       |           |        |        |                       |                                         |
| Tanggal Pesan    | : 2022-01- | -24 15:26:02          |           |        |        |                       |                                         |
| Status Pesanan   | :Sedang l  | Di Proses             |           |        |        |                       |                                         |
| Metode Pembayara | in:COD     |                       |           |        |        |                       |                                         |
| lotal Pembayaran | :кр. 1.051 | .000,00               |           |        |        |                       |                                         |
| Gambar           |            | Nama Produk           |           |        | Jumlah | 1                     | Total                                   |
| -0               |            | Kain Sumba Motif Rusa |           |        | 1      |                       | Rp.1,000,000                            |
|                  |            |                       |           |        |        |                       |                                         |
|                  |            |                       |           |        |        |                       |                                         |

## Tampilan Halaman Detail Pesanan Pelanggan

Pada halaman detail pesan pelanggan terdapat detail dari pesanan mulai dari total harga, no invoice dll. Tampilan seperti berikut :

|                   |                                              | No |                       |   |                 |
|-------------------|----------------------------------------------|----|-----------------------|---|-----------------|
| No Invoice        | : ALV202201240325                            |    |                       |   | -               |
| Metode Pembayara  | an: cod                                      | 1  | Kain Sumba Motif Rusa | 1 | Rp.1.000.000,00 |
| Biaya Cod         | : Rp.10.000,00                               |    |                       |   |                 |
| Status Pesanan    | : Sedang Di Proses                           |    |                       |   |                 |
| Total             | : Rp. 1.041.000,00 ( Sudah Termasuk Ongkir ) |    |                       |   |                 |
| Biaya Ongkir      | : Rp. 41.000,00                              |    |                       |   |                 |
| Kurir             | : JNE Service OKE                            |    |                       |   |                 |
| No Hp             | : 8976666                                    |    |                       |   |                 |
|                   | 1.00                                         |    |                       |   |                 |
| Catatan Pelanggan | 1 · · · · ·                                  |    |                       |   |                 |